## A M.S. VC++ 6.0 Demo Program To Connect One WP-8xx7 by Modbus TCP Protocol

By chun@icpdas.com

This example shows a M.S. VC++ 6.0 program "PC\_wpdmo78.exe" running on PC to connect one WP-8xx7 by Modbus TCP protocol. The connected WP-8xx7 runs one ISaGRAF program "wpdmo78". The WP-8xx7 setups its COM2: RS-485 as a Modbus RTU Master port to conect one M-7011D as the following figure.

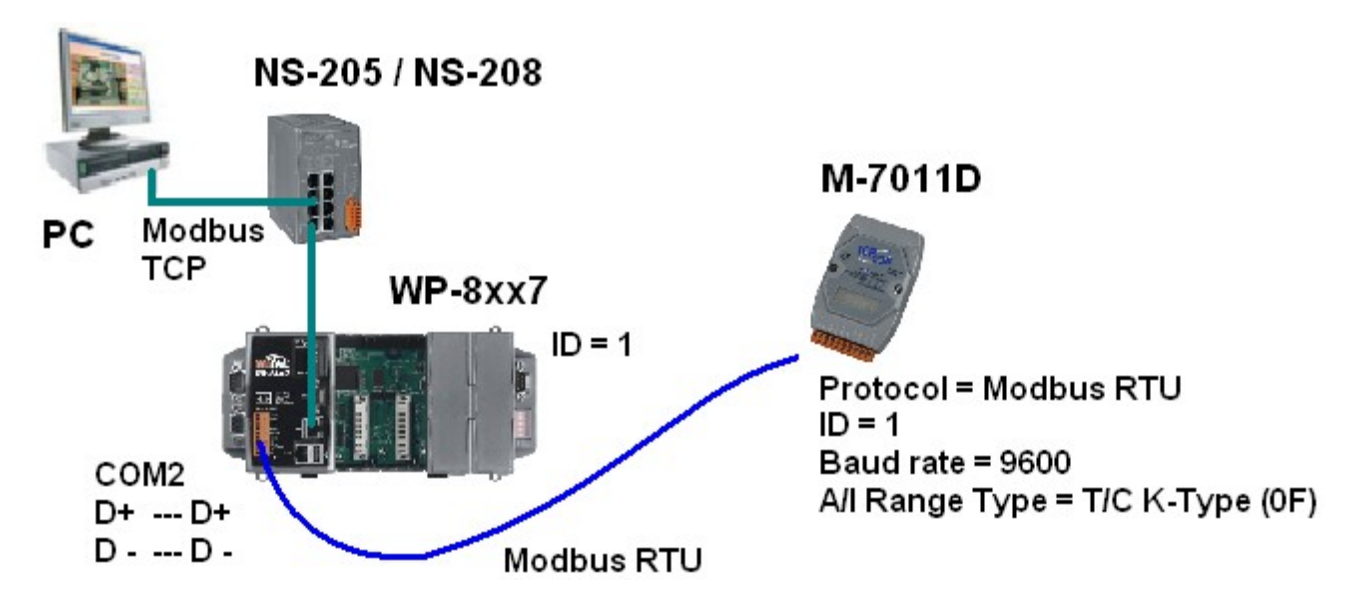

Reference:

1. Please visit the following web site to get the "PC\_wpdmo78.exe" and "wpdmo78.pia" www.icpdas.com > FAQ > Software > ISaGRAF > 118

2. Refer to Chapter 21 of the "ISaGRAF User 's manual" to get more description about linking the WP-8xx7 to M-7000 I/O modules.

3.Refer to Chapter 5 of the "ISaGRAF User 's manual" to get more description about Modbus protocol.

How to test?

Step 1: (Refer to Chapter 21 of the "ISaGRAF User 's manual")

PC runs the "DCON utility" to config the M-7011D. Set it as "Modbus RTU" protocol and ID (Address) as 1 and Baudrate as 9600 and set its Analog input type as "T/C K-Type" (Thermo-couple K-type). If you are using a different sensor (not T/C K-type), then set it as your type and modify the code in the "wpdmo78.pia" to fit the correct type.

Step 2:

Then connect the PC and WP-8xx7 and M-7011D as the above figure.

Step 3:

Download the "wpdmo78.pia" to the WP-8xx7 controller.

If you sre not familiar with ISaGRAF, please refer to the Chapter 9.5 of the "ISaGRAF User 's Manual" to restore the "wpdmo78.pia" to your PC / ISaGRAF. Then refer to the Chapter 2.1.5 to download this "wpdmo78.pia" to your WP-8xx7 (Please download it by Ethernet).

Note: The IP of PC and IP of WP-8xx7 must be in the same IP domain to communicate each other well. For ex., PC (IP = 192.168.1.3, mask = 255.255.255.0) can communicate with the WP-8xx7 (IP = 192.168.1.181, mask = 255.255.255.0) well . However PC (IP = 192.168.100.3, mask = 255.255.255.0) CAN NOT communicate with WP-8xx7 (IP = 192.168.1.181, mask = 55.255.255.0).

Step 4:

Open a command prompt window on PC. Then run "PC\_wpdmo78.exe" to communicate with the WP-8xx7. You will see the below figure if it is connected well.

For ex., if the IP of the WP-8xx7 controller is 192.168.1.181, then enter the following command. PC\_wpdmo78 192.168.1.181

| C | a Tcp2 - PC_wpdmo78 192.168.1.181                          |   |  |  |  |
|---|------------------------------------------------------------|---|--|--|--|
| Þ | :\Temp\PC_wpdmo78\Release\PC_wpdmo78 192.168.1.181         |   |  |  |  |
| P | Press Ctrl+C to quit                                       |   |  |  |  |
| t | try to connect 192.168.1.181 connectted !                  |   |  |  |  |
| l | M-7011D=1 A/I= 20.60 long_VAL= 7, float_VAL= 456.098 D/I=0 | ] |  |  |  |

You may see the ISaGRAF debugger windows and found the long\_VAL is increasing 1 per second. And if modify the float\_VAL to a different value, the assocate value in the PC is changed.

| Sagraf - WPDMO78:LIST1 - List of variables |         |                                                      |     |  |  |
|--------------------------------------------|---------|------------------------------------------------------|-----|--|--|
| <u>File Edit Options H</u> elp             |         |                                                      |     |  |  |
| 🗅 🖹 🖴 🧏 🐜 🔍                                |         |                                                      |     |  |  |
| Name                                       | Value   | Comment                                              |     |  |  |
| AI_1                                       | 2070    | Thermo-couple input of M-7011D, nettwork addr.=1     |     |  |  |
| DI_1                                       | FALSE   | D/l of M-7011D, network addr. = 101 (Hex=65)         |     |  |  |
| OK1                                        | TRUE    | comm. state of M-7011D, network addr. = 102 (Hex=66) |     |  |  |
| DO_1                                       | TRUE    | D/O of M 71011D                                      |     |  |  |
| DO_2                                       | TRUE    | D/O o Write integer/real variable                    | ×   |  |  |
| Long_VAL                                   | 310     | netwo                                                |     |  |  |
| Float_VAL                                  | 456.098 | netwo variable Float VAI                             |     |  |  |
| year1                                      | 2010    | randolo riod_ rite                                   |     |  |  |
| month1                                     | 1       | Enter new value: 456 098                             |     |  |  |
| day1                                       | 7       |                                                      | - 1 |  |  |
| hour1                                      | 19      |                                                      |     |  |  |
| minute1                                    | 20      | Write Lock Linlock Cancel                            |     |  |  |
| second1                                    | 38      |                                                      | _   |  |  |
| <end list="" of=""></end>                  |         |                                                      |     |  |  |
|                                            |         |                                                      |     |  |  |